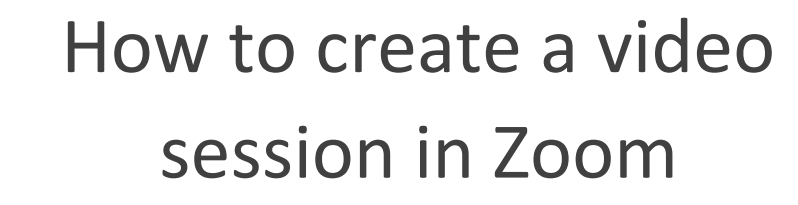

# How to upload URL/Files in Moodle

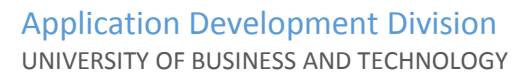

### **Creating Zoom Account**

https://zoom.us/ (Click Here)

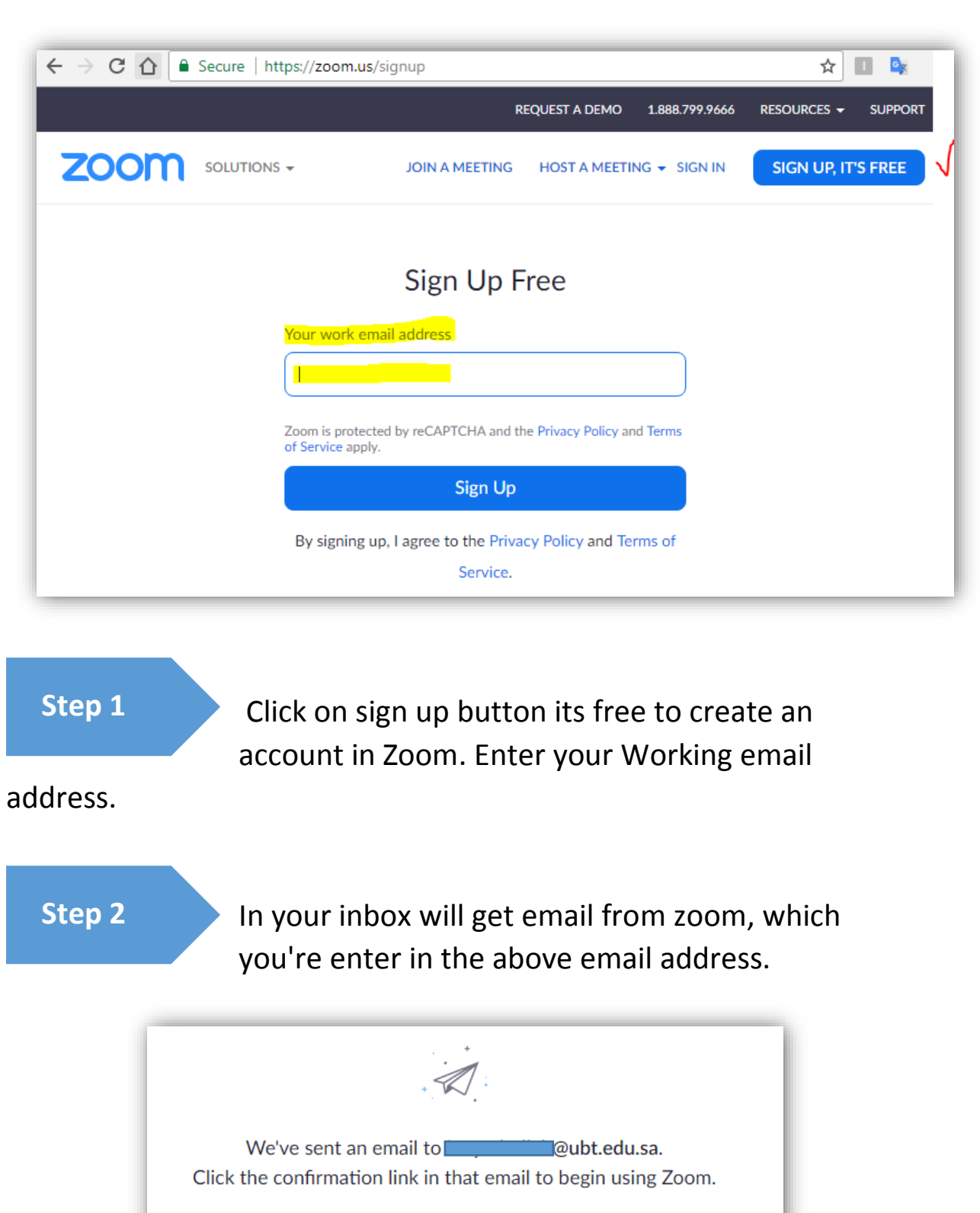

if you did not receive the email, <u>Resend another email</u>

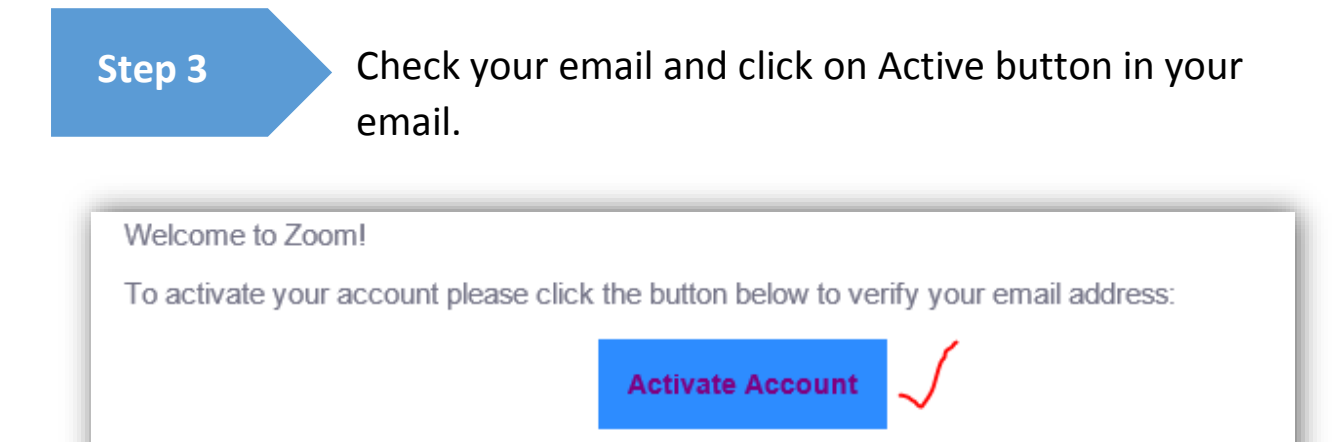

Step 4

New window will open here fill the basic information and set your own password.

Once you finish the <u>Step 4.</u> You will get the successful account holder in zoom.

### How to create a video session in Zoom.

Now can start your video create.

Step 1

After login in zoom, find top right corner <u>HOST A</u> <u>MEETING</u> (LINK)

|      |                    | REQUEST A DEMO | 1.888.799.9666 | RESOURCES 👻 | SUPPORT  |
|------|--------------------|----------------|----------------|-------------|----------|
|      | SCHEDULE A MEETING | JOIN A MEETING | HOST A MEETIN  |             | SIGN OUT |
|      |                    | V              | Vith Video Off |             |          |
|      |                    | v              | Vith Video On  |             | Edit     |
|      |                    |                |                |             |          |
|      |                    |                |                |             |          |
| inge |                    |                |                |             |          |

Step 2

Step 2: You can select any option do you like to create a video,

(ex. With Video OFF, With Video ON and Screen share Only –(third option means) show your computer screen for explanation your PPT slides.

- 1- With Video Off it use for only voice base session.
- 2- With Video On it use for video with voice base session.
- 3- Screen share only its voice base with your computer screen share.

With Video OFF.

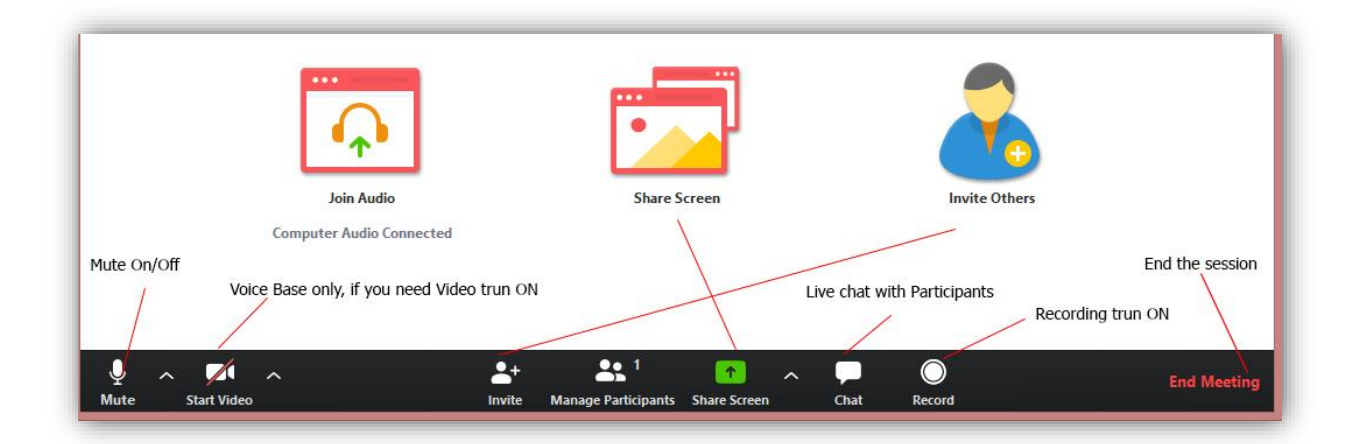

#### With Video option

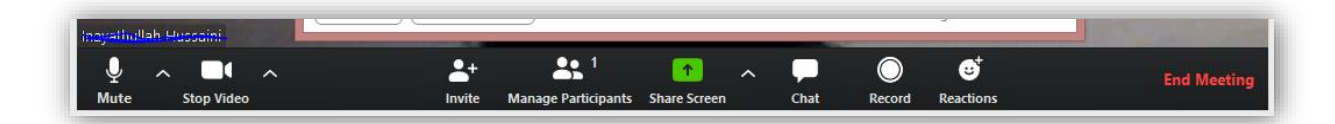

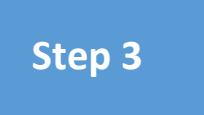

Sending invitation to the students by <u>copy</u> <u>invitation</u>. or copy URL in Moodle by <u>copy URL</u> (more discussed In below Moodle section)

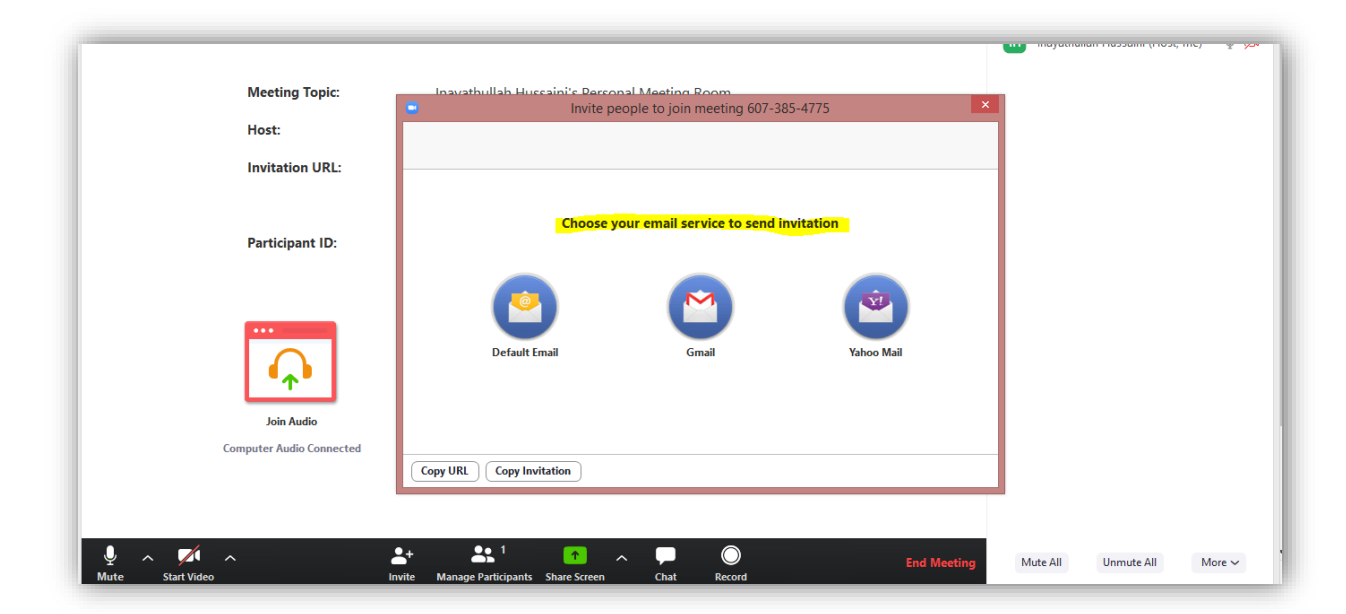

Once the session has close/ End meeting (red color in right bottom).

**Save** the Recorded file into your PC, then you can add in Outlook One Drive in folder and share the link into "**Add Activity or Resource**" URL Resource in Moodle.

Note:-

Create each video session with 20 minutes only.

## Upload URL/files in Moodle

In Moodle specific course page - top right corner you can find setting symbol,

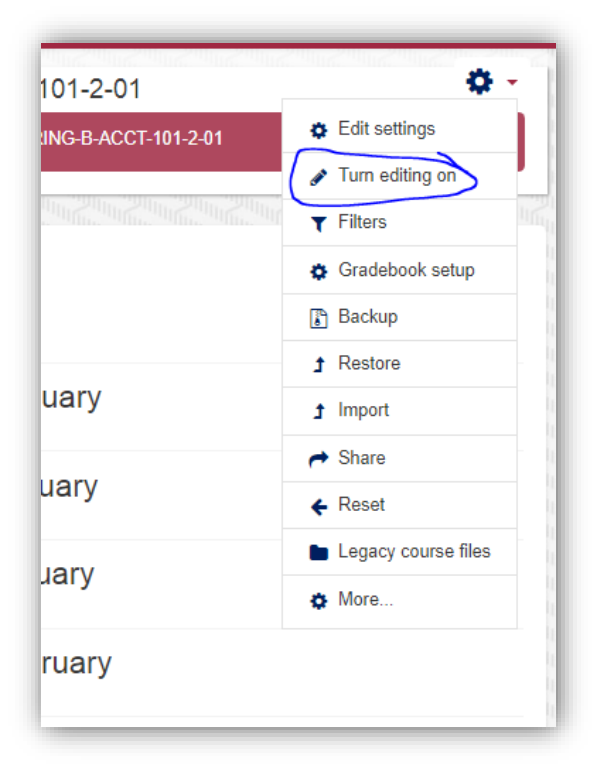

Then click on "<u>Turn Editing on</u>", here you can add <u>activity or</u> <u>Resources</u> >> <u>File</u> option (left side list) then click on <u>Add</u> button in the last.

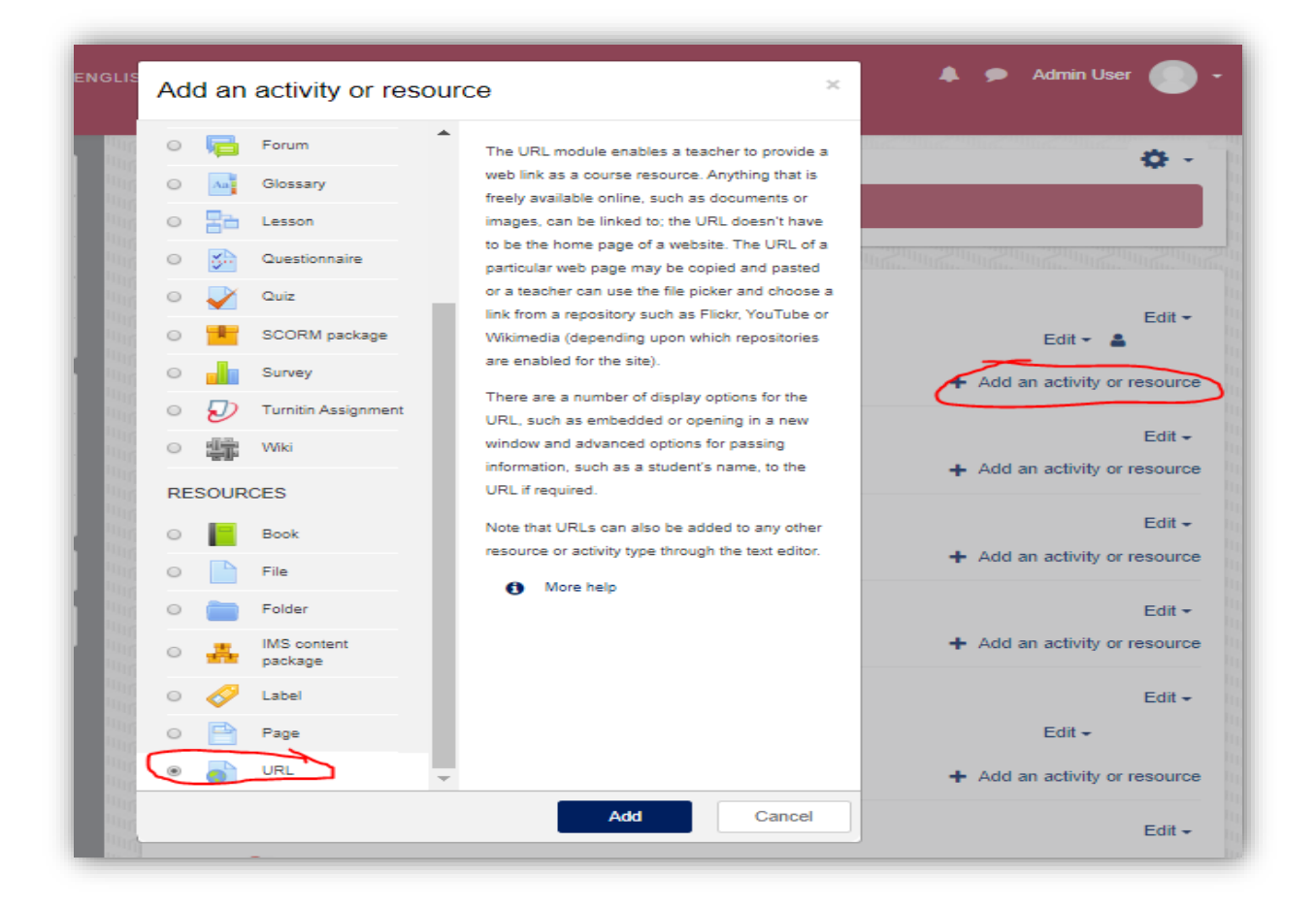

Upload the zoom video or audio file from One Drive (Or in <u>Step 3 Zoom</u> <u>Section</u>) and copy the URL and past like as shown in the below picture. Write the file name, and past URL.

| 2019-FALL-B-                                                      | -MIS-301-1-04           | 1          |  |  |  |  |
|-------------------------------------------------------------------|-------------------------|------------|--|--|--|--|
| Dashboard / Courses / 2019-FALL-B-MIS-301-1-04 / Adding a new URL |                         |            |  |  |  |  |
|                                                                   |                         |            |  |  |  |  |
| Adding a new URL e                                                |                         |            |  |  |  |  |
|                                                                   | Þ                       | Expand all |  |  |  |  |
| General                                                           |                         |            |  |  |  |  |
| Name                                                              | Zoom Recording URL      |            |  |  |  |  |
| External URL                                                      | Copy One Drive URL here |            |  |  |  |  |
|                                                                   | Choose a tink           |            |  |  |  |  |
| Description                                                       |                         |            |  |  |  |  |
|                                                                   |                         | 10         |  |  |  |  |
|                                                                   |                         |            |  |  |  |  |
|                                                                   | Path: p                 | 15         |  |  |  |  |
| Display description on course page                                |                         |            |  |  |  |  |
|                                                                   |                         |            |  |  |  |  |

The URL has successfully uploaded in course section.

Note:-

You can upload many URL in specific course.

Thank you.